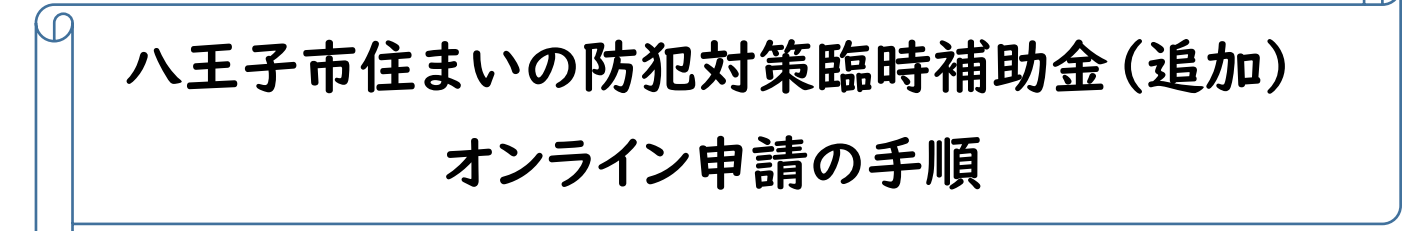

<事前準備> 申請を始める前に、「本人確認書類」「口座情報のわかるもの(通帳等)」「領収書」等の必要書類の データ(png, jpg, jpeg, pdf 対応)をご用意ください。申請の途中でこれらのデータをアップロードします。

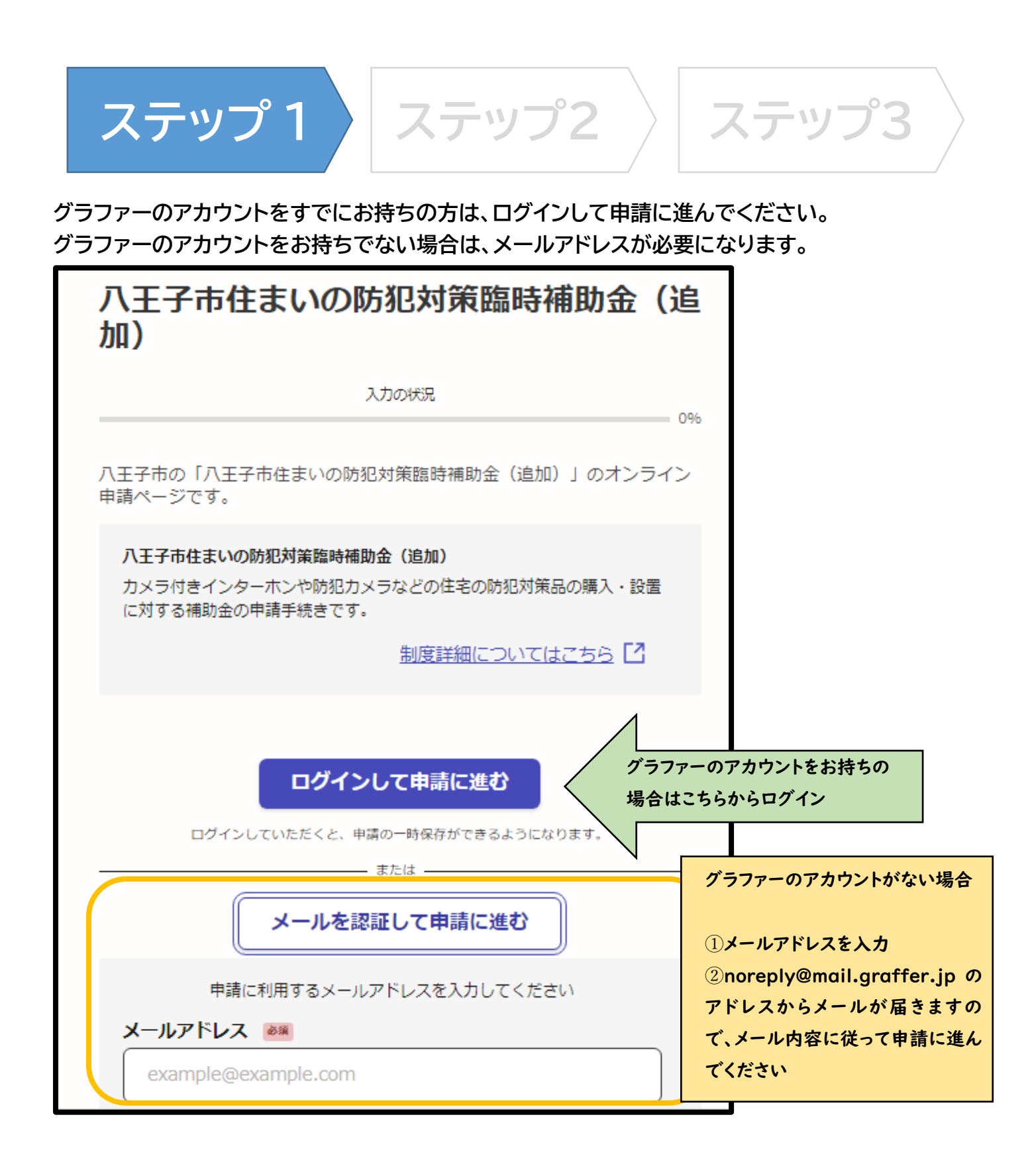

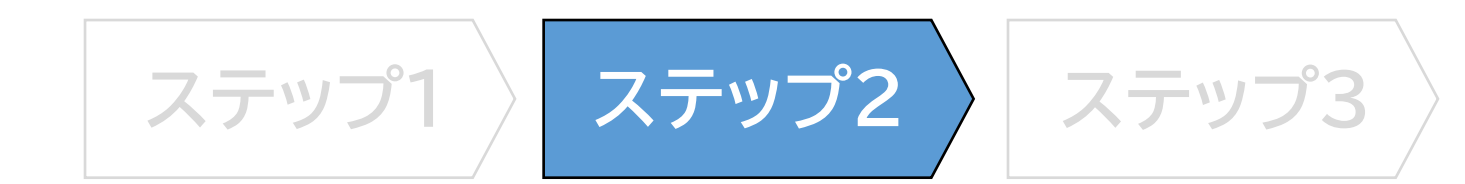

利用規約に同意して、申請を進めてください。

| 八王子市住まいの防犯対策臨時補助金(追<br>加)                              |
|--------------------------------------------------------|
| 入力の状況 0%                                               |
| 八王子市の「八王子市住まいの防犯対策臨時補助金(追加)」のオンライン<br>申請ページです。         |
| 八王子市住まいの防犯対策臨時補助金(追加)                                  |
| カメラ付きインターホンや防犯カメラなどの住宅の防犯対策品の購入・設置<br>に対する補助金の申請手続きです。 |
| 制度詳細についてはこちら 【】                                        |
| 利用規約をご確認ください                                           |
| 利用規約 🎦 に同意して、申請に進んでください。                               |
| ✓利用規約に同意する ◎第                                          |
|                                                        |
| 申請に進む                                                  |

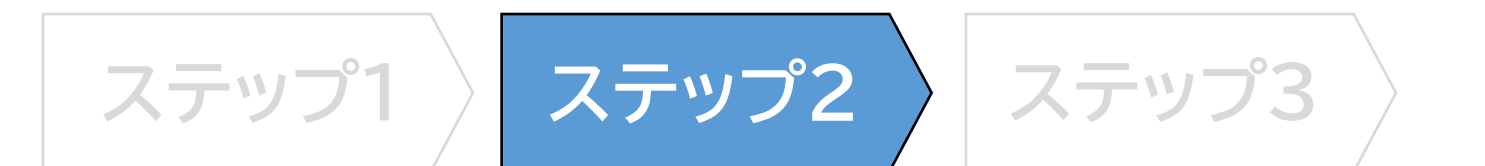

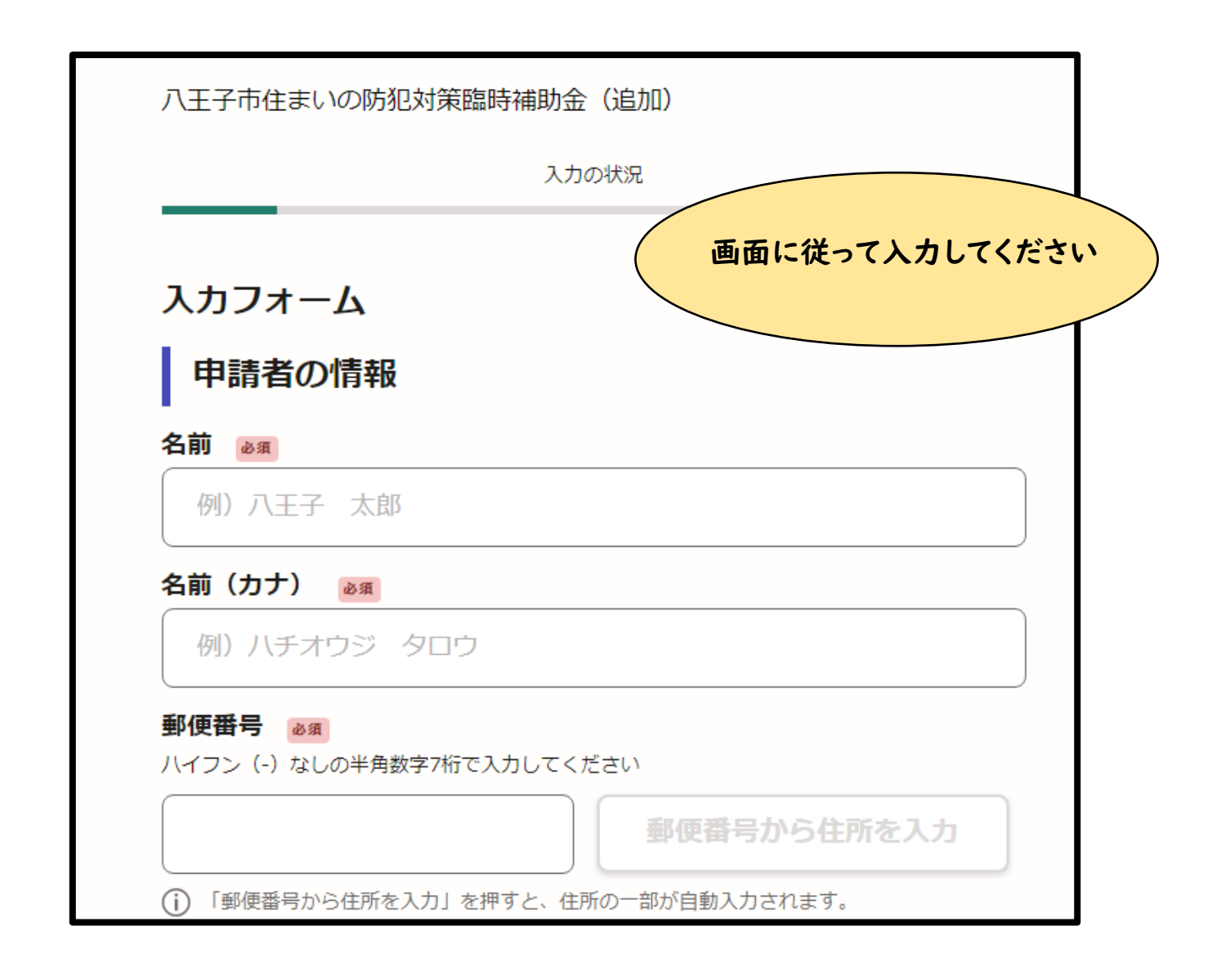

ステップ3 ステップ2 ステップ1

すべての項目が入力出来たら、申請内容の確認画面になります。 申請内容に間違いがなければ、画面の一番下にある「この内容で申請する」を クリックしてください。

| 八王子市住まいの防犯対策臨時補助金(追加) |      |
|-----------------------|------|
| 入力の状況                 | 100% |
| 申請内容の確認<br>申請者の情報     |      |
| 申請者の種別                |      |
| 個人                    | ∠ 編集 |
| 名前 💩 📾                |      |
| 八王子 太郎                | ∠ 編集 |
| 名前(カナ) 💩 🛪            |      |
| ハチオウジ タロウ             | ∠ 編集 |
| 郵便番号 必須               |      |
|                       |      |
| 任意                    | ∠ 編集 |
| この内容で申請する             |      |

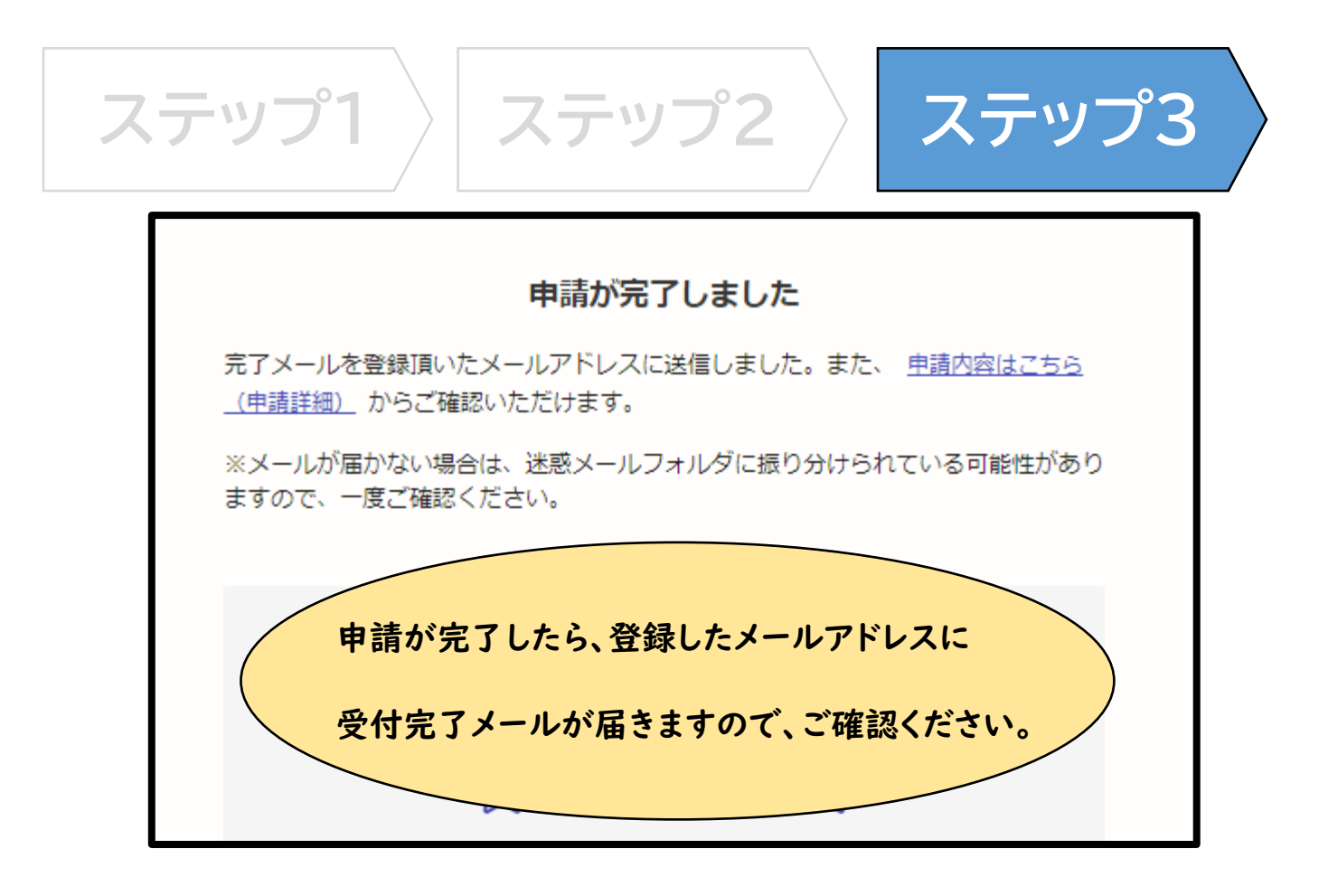

★申請内容を確認後、市で順次受付処理と審査を行います。(対応ステータスは「処理中」と表示)

- ★審査中に確認事項がある場合には、申請時に入力していただいた電話番号へご連絡させていただく場合が ありますので、あらかじめご了承ください。
- ★交付が決定したら審査完了メールをお送りします。また、申請者の住所へ「交付決定通知書」を郵送します。 (対応ステータスは「完了」と表示) 不交付となった場合には、取下げメールの送信と、「不交付決定通知書」を 郵送します。(対応ステータスは「取下げ」と表示)
- ★補助金交付までの大まかな流れは、以下のとおりです。 期間は目安になります。交付までの期間は、受付状況によって異なります。

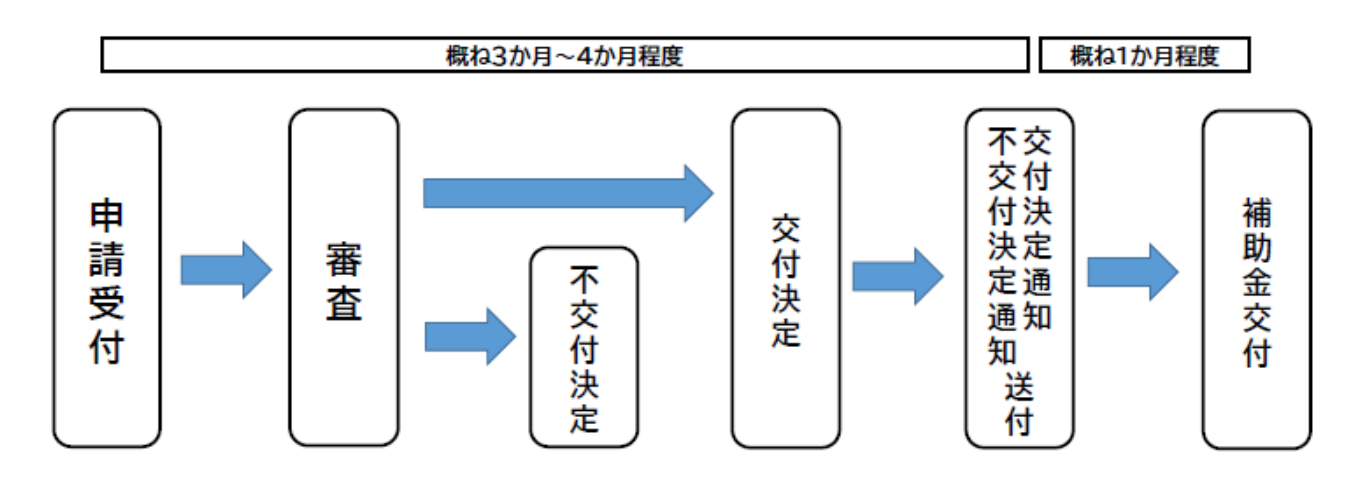